# **XPe Demo Image Installation Guide**

Method A : (Page 1 ~ 2) To use 2.5" SATA HDD, SATA DOM support devices: EBOX-333x, 336x, DIN PC-333x, 336x, 33xxMX Series. IDE DOM support devices: EBOX-33xxA Series.

Method B: (Page 3) To use 2.5" SATA HDD, SATA DOM support devices: EBOX-333x, 336x, DIN PC-333x, 336x, 33xxMX Series. IDE DOM support devices: EBOX-33xxA Series.

Method C: (Page 4 ~ 5) To use SD Card support devices:

EBOX-3100-VGA, 3350EX, 3350DX2, 335xDX3, EBOX-333x, 336x, DIN PC-333x, 336x, 33xxMX, 3350MX Series.

CF Card support devices: EBOX-333x, 336x CF Card support Series and 33xxA Series.

## Method A: (Install XPe in SATA/ IDE storage by using external SATA/ IDE reader)

1. Use other Windows PC to format the SATA/ IDE DOM to NTFS.

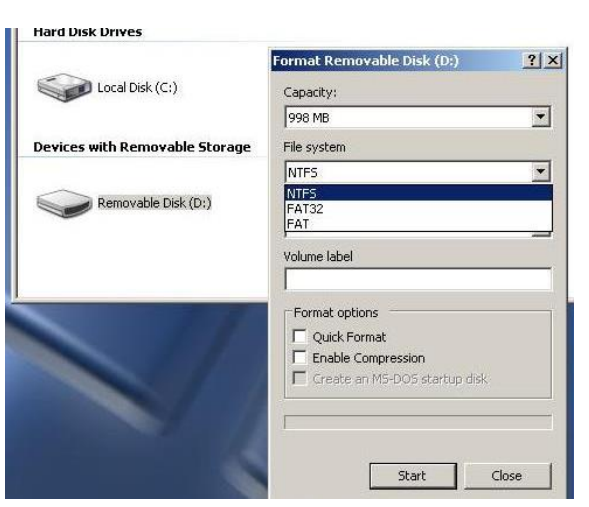

Note: By this method, you will need the SATA/ IDE storage reader to format and transfer the data to the SATA or IDE storage.

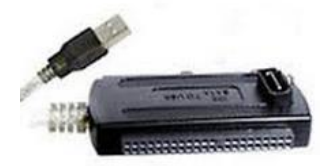

2. Download XPe demo Image files from DMP's support page or links as below:

| Model Types    | 33xxMX, 33xxA Series | EBOX-333x, 336x,<br>DIN PC-333x, 336x Series |
|----------------|----------------------|----------------------------------------------|
| XPe demo Image | Download             | Download                                     |

3. Unzip the file you had downloaded.

| eBox_XPe_Img             |                    |                  |           |      |
|--------------------------|--------------------|------------------|-----------|------|
| File Edit View Favorite  | es Tools Help      |                  |           |      |
| 🕞 Back 🔹 🕥 🔹 🏂           | 🔎 Search 👔         | 5 Folders        | s 😥 🗙 😫   | )    |
| Address 🚺 C:\Documents a | nd Settings\James\ | Desktop\eBox_XPe | e_Img.zip | -    |
| PAPA                     | PA                 |                  |           | n (5 |
| Documents Program Files  | Windows            | BOOT NT          |           |      |
| and Settings             | WINGOWS            | 0001 101         |           |      |

- 4. Copy all the files in the unzip folder to the NTFS format SATA/ IDE storage.
- Put the storage in EBOX or DIN PC unit and turn the power on to run the first boot. It will take about 5 ~ 10 minutes to boot, and the XPe demo OS will be valid for 120 days after booting.

### Method B: (Install XPe in SATA/ IDE storage that already assembled inside device)

1. Use SD or CF card with pre-installed Windows XP or XPe as 1<sup>st</sup> boot up storage and active EBOX or DIN PC, then to format the SATA or IDE storage to NTFS.

|                                | Format Removable Disk (D:)    | 1> |
|--------------------------------|-------------------------------|----|
| Local Disk (C:)                | Capacity:                     |    |
|                                | 998 MB                        | •  |
| Devices with Removable Storage | File system                   |    |
|                                | NTFS                          | *  |
| Removable Disk (D:)            | NTFS<br>FAT32<br>FAT          |    |
|                                | Volume label                  |    |
|                                | Format options                |    |
|                                | Quick Format                  |    |
|                                | Create an MS-DOS startup disk |    |
|                                | ſ                             |    |
|                                | Start Close                   | 1  |

2. Download XPe demo Image files from DMP's support page or links as below:

| Model Types    | 33xxMX, 33xxA Series | EBOX-333x, 336x,<br>DIN PC-333x, 336x Series |
|----------------|----------------------|----------------------------------------------|
| XPe demo Image | Download             | Download                                     |

3. Unzip the file you had downloaded.

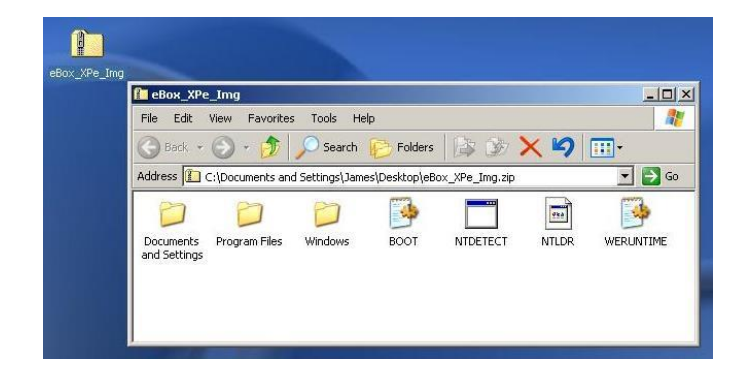

- 4. Copy all the files in the unzip folder to the NTFS format storage.
- Reset the BIOS setting and chose the formatted storage as the 1<sup>st</sup> boot then save and restart for the first boot. It will take about 5 ~ 10 minutes to boot, and the XPe demo OS will be valid for 120 days after booting.

Method C: (Install XPe in SD or CF Card as main storage) BIOS Pre-setting: Press <del> and enter BIOS, under Advance path, IDE configuration set the Standard IDE Compatible to "Enabled".

| Advanced                                                                                                    |                                                                                                    |                                                                                                    |
|----------------------------------------------------------------------------------------------------|----------------------------------------------------------------------------------------------------|----------------------------------------------------------------------------------------------------|
| IDE Configuration                                                                                                    |                                                                                                    | Options                                                                                                    |
| OnBoard PCI IDE Controller<br>> Primary IDE Master<br>> Secondary IDE Master<br>> Secondary IDE Master<br>> Secondary IDE Slave<br>Hard Disk Write Protect<br>IDE Detect Time Out (Sec)<br>ATA(PI) 80Pin Cable Detection<br>IDE Operate Mode<br>PCI IDE BusMaster<br>Primary IDE Pin Select<br>Hard Disk Delay<br>Standard IDE Compatible<br>IDE Compatible Selection | [Both]<br>[Not Detected]<br>[Not Detected]<br>[Not Detected]<br>[Not Detected]<br>[Disabled]<br>[35]<br>[Host & Device]<br>[Native Mode]<br>[Enabled]<br>[SD Card]<br>[2 Second]<br>[Enabled]<br>[808624DB] | Disabled<br>Enabled<br>↔ Select Screen<br>↑↓ Select Item<br>← Change Option<br>F1 General Help<br>F10 Save and Exit<br>ESC Exit |

#### \*Note:

For EBOX-3100-VGA and EBOX-3350EX Series, BIOS setting is not required.

#### Procedure:

1. Use other Windows PC and format the SD or CF Card to NTFS.

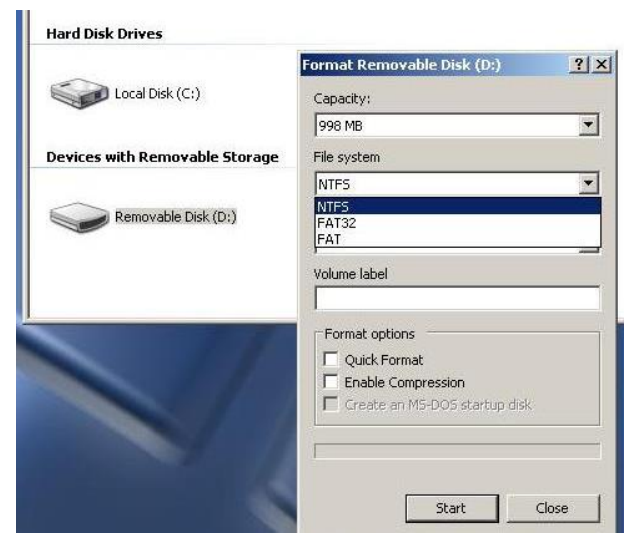

2. Download XPe demo Image files from DMP's support page or links as below:

|                | EBOX-3350MX,         | EBOX-3100-VGA,           |
|----------------|----------------------|--------------------------|
| Madal Turaa    | 33xxMX, 33xxA Series | 3350EX, 3350DX2,         |
| Model Types    |                      | 335xDX3, 333x, 336x,     |
|                |                      | DIN PC-333x, 336x Series |
| XPe demo Image | Download             | Download                 |

3. Unzip the file you had downloaded.

| 📔 eBox_XPe_Img                                                                                                    |                     |                |                |       |                                                                                                    |
|----------------------------------------------------------------------------------------------------|---------------------|----------------|----------------|-------|----------------------------------------------------------------------------------------------------|
| File Edit View Fav                                                                                                    | orites Tools He     | lp             |                |       |                                                                                                    |
| 🕝 Back + 🕥 + 🗗                                                                                                    | 🔊 🔎 Search          | Folders        | 133            | ×9    | •                                                                                                    |
| Address 🚺 C:\Document                                                                                                    | s and Settings\Jame | es\Desktop\eBo | ox_XPe_Img.zip |       |                                                                                                    |
| DD                                                                                                    | D                   | -              |                | -     | (In the second second s |
| Documents Program F<br>and Settings                                                                                                    | les Windows         | BOOT           | NTDETECT       | NTLDR | WERL                                                                                                    |
| in contraction in the contraction of the contraction of the contractio |                     |                |                |       |                                                                                                    |

- 4. Copy all the files in the unzip folder to the NTFS formatted SD or CF Card.
- Put the SD or CF Card in EBOX unit and restart to run the first boot. It will take about 5 ~ 10 minutes to boot, and the XPe demo OS will be valid for 120 days after booting.